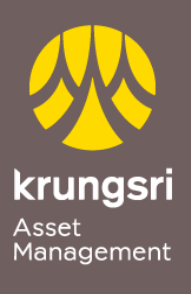

เรื่องเงิน เรื่องง่าย

## การสมัครขออนุมัติใช้บริการหักเงินค่าซื้อหน่วยลงทุน ผ่านเครื่อง ATM ของธนาคารกรุงศรีอยุธยา

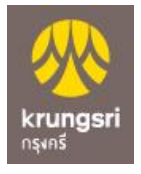

## <u>ขั้นตอนการสมัคร</u>

- 1) สอดบัตร ATM ธนาคารกรุงศรีอยุธยา
- 2) ใส่รหัส ATM ของท่าน
- เลือก "สมัคร/เปลี่ยนแปลงบริการ"
- เลือกทำรายการ "บริการหักบัญชีอัตโนมัติ"
- เลือกทำรายการ "เงินทุน/หลักทรัพย์"
- 6) เลือกทำรายการ "**อื่น ๆ**"
- เลือกทำรายการ "บลจ.กรุงศรี"
- 8) ผู้ใช้บริการต้องใช้บัตร ATM บัตรเดบิตและรหัสบัตรในการใช้บริการ ตลอดจนยินยอม ผูกพันตามข้อตกลง และเงื่อนไขการใช้บริการนี้ที่ธนาคารกำหนดและแสดงไว้ ณ ที่ สาขาหรือเว็บไซต์ของธนาคารแล้วทุกประการ เลือก "ตกลง"
- เลือกรายการบัญชี "ออมทรัพย์/กระแสรายวัน"
- 10)กรุณาระบุเลขที่อ้างอิง 1 "xxx-x-xxxx-x" (ระบุเลขที่ผู้ถือหน่วยลงทุนของท่าน) เลือก "<mark>หมายเลขถูกต้อง</mark>"
- 11)รายการของท่านเรียบร้อยแล้ว
- 12)รับใบบันทึกรายการ (\*รายการจะถูกยกเลิก หากไม่มีใบบันทึกรายการ) เลือก "**เสร็จเรียบร้อยแล้ว**"